# **RiskIQ Illuminate for CrowdStrike**

January 11th, 2021

| Summary                                     | 1 |
|---------------------------------------------|---|
| Requirements                                | 1 |
| Pricing                                     | 2 |
| Integration Details                         | 2 |
| RiskIQ Illuminate Setup                     | 2 |
| RiskIQ Components within CrowdStrike Falcon | 4 |
| Search Result Card                          | 4 |
| RiskIQ Detection Icon                       | 5 |
| Testing Considerations (PoC)                | 6 |
| Technical Limitations                       | 6 |
| Support                                     | 6 |
| Resources                                   | 7 |

# Summary

RiskIQ Illuminate integrates with Falcon to give security teams a 360° view of their attack surface to better detect threats and defend their enterprise. RiskIQ Illuminate seamlessly combines Falcon's internal endpoint telemetry with petabytes of external Internet data collected for over a decade. With RiskIQ Illuminate security teams will accelerate their investigations, increase their visibility, respond more effectively to threats, and maximize the impact of their existing security solutions.

### Requirements

- Administrator access to the Falcon platform in order to install the application
- Licensed for one or both of the following
  - Falcon X
  - Falcon Insight EDR

# Pricing

The RiskIQ Illuminate Application for CrowdStrike is priced as an additional fee per user within the RiskIQ PassiveTotal enterprise organization. Users can conduct a free 30-day trial of the application by visiting the CrowdStrike store and clicking install. For an exact quote, please reach out to your RiskIQ account representative or <u>sales@riskiq.net</u> if you are not yet working with an account representative.

# **Integration Details**

RiskIQ Illuminate brings CrowdStrike Falcon data from licensed products directly into the RiskIQ PassiveTotal product. Users conducting an investigation within RiskIQ PassiveTotal can immediately see CrowdStrike Falcon X intelligence and endpoints who have communicated with the infrastructure, all without leaving the platform.

### **RiskIQ Illuminate Setup**

Go to the CrowdStrike Store and click on the RiskIQ application.

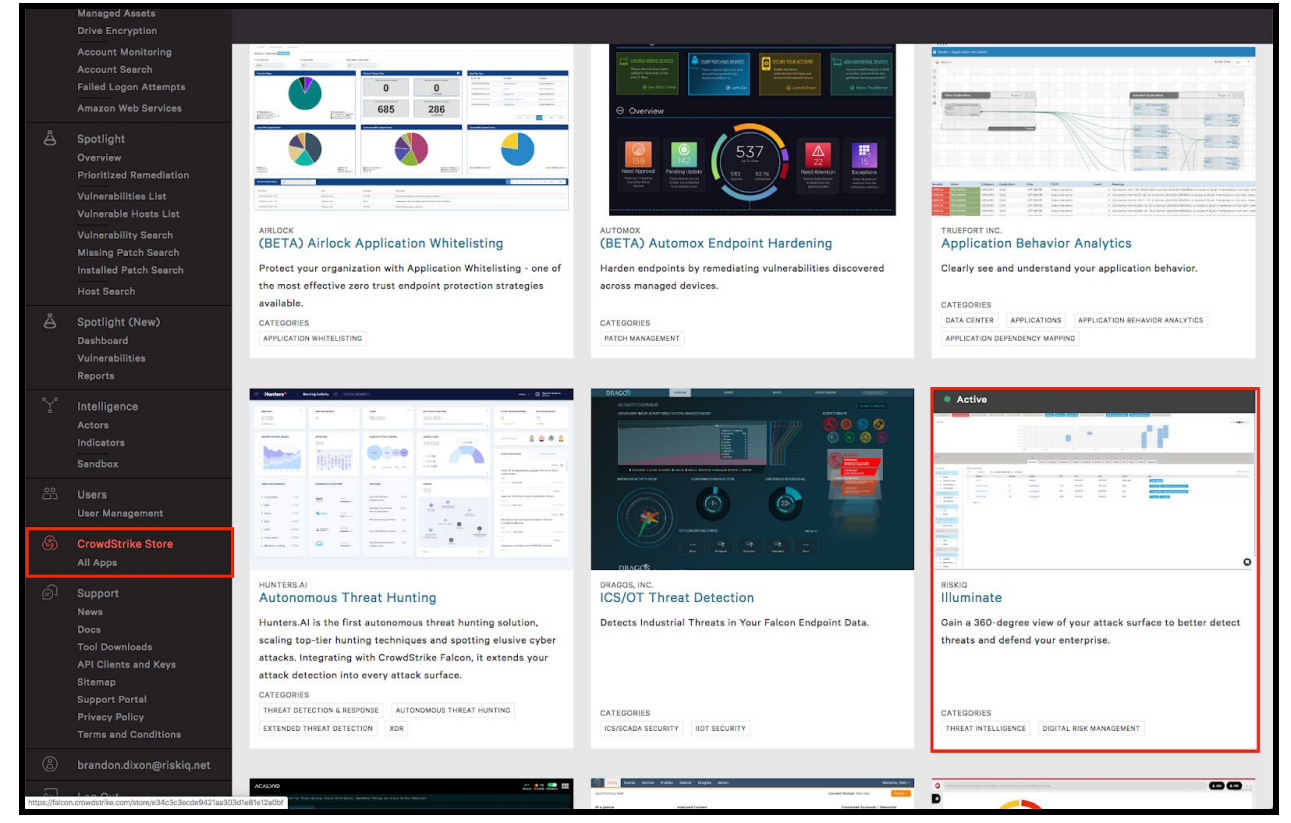

Figure-1: CrowdStrike Store showing available applications.

Once opened, click on the install button for RiskIQ. You must be an administrator in order to perform this action.

|   | Managed Assets<br>Drive Encryption                                                                                                    | CrowdStrike Store > Illuminate                                                                                                    |  |
|---|----------------------------------------------------------------------------------------------------|----------------------------------------------------------------------------------------------------|--|
|   | Account Monitoring<br>Account Search<br>Failed Logon Attempts<br>Amazon Web Services                                                     | • Active<br>Risklo<br>Illuminate                                                                                                    |  |
|   | Spotlight<br>Overview<br>Prioritized Remediation<br>Vulnerabilities List<br>Vulnerable Hosts List                                        | Gein a 360-degree view of your attack surface to better detect       Image: Comparison of the surface of the surface |  |
|   | Vulnerability Search<br>Missing Patch Search<br>Installed Patch Search<br>Host Search                                                    | Overview<br>Today, security teams require a full 360-degree view of their attack surface, which<br>encompasses both their organization's internal network and its presence outside the<br>firewall. Riskla automatically exgregates and correlates the most comprehensive                                                                                                    |  |
|   | Spotlight (New)<br>Dashboard<br>Vulnerabilities<br>Reports                                                                               | internet data sets available, including passive DNS, email, SSL certificates, host pairs,<br>web trackers, and WHOIS data to deliver insights about the ownership, use, and<br>activity of specific assets involved in an event or attack. When automatically<br>cerrelated with CrowdStrike Intelligence, this data boosts incident response by                                                                                                    |  |
|   | Intelligence<br>Actors<br>Indicators<br>Sandbox                                                                                          | enabling researchers to quickly search across organization endpoints for indicators<br>of compromise or find activity related to suspicious indicators they observe on an<br>endpoint.<br>• Search across organization endpoints for the presence of specific domains or IP<br>addresses to speed up threat investigations.                                                                                                    |  |
|   | Users<br>User Management                                                                                                    | <ul> <li>Access device information associated with a given machine to display related<br/>external data within the RiskUp platform.</li> <li>Sarch against CrowdStrike Falcon X intel data to view matching information</li> </ul>                                                                                                    |  |
|   | CrowdStrike Store<br>All Apps                                                                                                    | alongside RiskIQ Internet data.<br>• Gearches for devices with an agent that was active within the past year to<br>discover gas in producing coverage.                                                                                                    |  |
|   | Support<br>News<br>Docs<br>Tool Downloads<br>API Clients and Keys<br>Sitemap<br>Support Portal<br>Privacy Policy<br>Terms and Conditions | Details<br>CATEGORIES Threat Intelligence<br>Digital Risk Management                                                                                                    |  |
|   |                                                                                                    | FALCON X<br>REQUIREMENTS Falcon X<br>PERMISSIONS Jan. 30, 2020                                                                                                    |  |
|   | brandon.dixon@riskiq.net                                                                                                    | APP VERSION 1.0                                                                                                    |  |
| 9 | Log Out                                                                                                    | SALES calae@diskin.com                                                                                                    |  |

Figure-2: RiskIQ Illuminate Application within the CrowdStrike store.

Once clicked, the Falcon platform will perform the appropriate setup. If you are an existing RiskIQ PassiveTotal enterprise client, your organization will now be able to see CrowdStrike data. If you are new to the RiskIQ PassiveTotal platform, an enterprise organization will be created with the Falcon administrator set as the enterprise administrator. If you need to add additional users or make adjustments to this account, please contact the administrator or your RiskIQ representative.

After successfully installing the application, you should see CrowdStrike data within analyst alert tags.

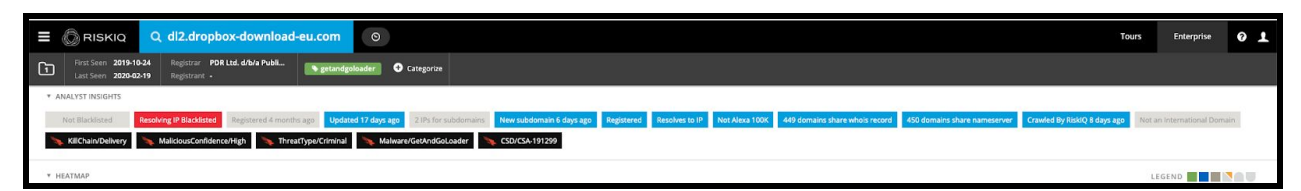

Figure-3: CrowdStrike tags from Falcon X displayed within Analyst Insights section

Additionally, you will see a CrowdStrike tab within the data sources.

|                                                                                           | 0                                                                                                    | Tours Enterprise 🕜 👤        |
|-------------------------------------------------------------------------------------------|----------------------------------------------------------------------------------------------------|-----------------------------|
| First Seen 2019-10-23 Registrar PDR Ltd. d/b/a Publi<br>Last Seen 2020-02-20 Registrant - | Calegoria                                                                                                    |                             |
| Query Results                                                                             |                                                                                                    |                             |
| ▼ ANALYST INSIGHTS                                                                        |                                                                                                    |                             |
| Not Blacklisted Resolving IP Blacklisted Registered 4 months ago                          | Updated 17 days ago 21Ps forsubdomains New subdomain 16 days ago Registered Resolves to IP Not Alexa 100c 449 domains share whole record 450 domains share nameserver Crawled By RokQ a more | Not an International Domain |
| * HEATMAP                                                                                 |                                                                                                    |                             |
| Su                                                                                        |                                                                                                    |                             |
| Mo                                                                                        |                                                                                                    |                             |
| Tu                                                                                        |                                                                                                    |                             |
| We                                                                                        |                                                                                                    |                             |
| Th                                                                                        |                                                                                                    |                             |
| Fr                                                                                        |                                                                                                    |                             |
| 50                                                                                        | Sep Oct Nev Dec jan Feb                                                                                                    |                             |
| DATA                                                                                      |                                                                                                    |                             |
|                                                                                           | 2 2 7 5 1 4 1 0 10 4 0 0 3                                                                                                    |                             |
|                                                                                           | Resolutions Whois Certificates Subdomains Trackers Components Host Pairs OSINT Hashes DNS Projects Cookies CrowdStrike                                                                       |                             |
| Endpoints Intelligence                                                                    |                                                                                                    |                             |
| ENDPOINTS Ø                                                                               |                                                                                                    |                             |
| Device ID                                                                                 | Device Name Device MAC Address Interactions                                                                                                    |                             |
| 04272dbd0e284c9e46cb626fc341ba92                                                          | unknown unknown -                                                                                                    |                             |
| ee421174702048e746a222050ed74369                                                          | DESKTOP-ATP83OC 00.0c 29-94-c5.b6 2020.02-19                                                                                                    |                             |
| 47e33a395a0346156769fbae3214b37b                                                          | DESKTOP-82MVVJS 00-0c-29-29-6a-5b 2020-02-19                                                                                                    |                             |
|                                                                                           |                                                                                                    |                             |

Figure-4: Endpoint matches from Falcon Insight EDR data

### RiskIQ Components within CrowdStrike Falcon

Beyond the RiskIQ Illuminate Application, RiskIQ has a couple other components available within the Falcon platform. These include a search result card and a data icon.

#### Search Result Card

When searching for an indicator within the Falcon platform, a card interface will return with relevant information. Included within these cards will be a RiskIQ tab that will give summary information. This card is bundled with the RiskIQ Illuminate Application in the CrowdStrike Store.

| 🛰 : 🔍 Search 🛛      |                               | Q riskiq.com   | ×                     | RiskiQ - NFR 🗸 😫 💄 🕓 |
|---------------------|-------------------------------|----------------|-----------------------|----------------------|
| Filter results      | Results                       |                |                       |                      |
| All results 0       | Exact result for riskiq.com   |                |                       |                      |
| Actors 0            | Domain riskiq.com             |                |                       |                      |
| Detections 0        | Activity Intelligence RiskIQ  |                |                       |                      |
| Domains 0           | See more on Riskiq.com        |                |                       | Store app            |
| Hashes 0            | Resolutions Certificates Art  | icles Projects | Components Host Pairs |                      |
| IP addresses 0      | 15 100 51<br>Trackers Cookies | 10             | 8127 13895            |                      |
| Docs 0              | 934 3485865                   |                |                       |                      |
| Hosts 0             |                               |                |                       |                      |
| Incidents 0         |                               |                |                       |                      |
| Reports 0           |                               |                |                       |                      |
| Quarantined files 0 |                               |                |                       |                      |
| Sandbox 0           |                               |                |                       |                      |
| Reorder results     |                               |                |                       |                      |

Figure-5: RiskIQ indicator card with summary information.

#### **RiskIQ Detection Icon**

Within the Falcon Detections interfaced, there's a number of side panels with metadata and enrichment information. Located within the DNS Requests and Network Connections sections are small RiskIQ icons next to each indicator. Clicking on this icon will automatically send the user to search results within RiskIQ PassiveTotal. This icon is available to all Falcon users, regardless of if they use the RiskIQ application, however, non-application users are limited in their ability to perform additional investigating and the data sets they can see.

| 🍡 : 👼 Activity - Detections 🛙                                                                                                    | i i ki iii                                      |                 | Q Search  | • ] •              |                        |                             | RMID - NPR - | . # 1 |
|----------------------------------------------------------------------------------------------------|-------------------------------------------------|-----------------|-----------|--------------------|------------------------|-----------------------------|--------------|-------|
| Detections                                                                                                    |                                                 |                 |           |                    |                        |                             |              |       |
|                                                                                                    |                                                 |                 |           |                    |                        |                             |              |       |
| Gelect All III Update & Analys                                                                                                    |                                                 | No grouping     | · 5       | et by newest detec | ttime - 2              |                             |              |       |
| Madum Techo & Technold                                                                                                    | O DETECT TIME HOST                              | UNE             | IR NAME   | A0010400 - 514     | na 🔬 🦉                 | User Details                |              |       |
| Falcon Intel via Intell.                                                                                                    | Jul. 8, 2020 13:04:55 DESK                      | TOP-82MVVJS ner | na        | Unassi Net         | - ···                  | Hust Details                |              |       |
| High Technologie High                                                                                                    | 0 DETIGET TIME HOST<br>Jul. 8, 2020 T14110 DESK | TOP-82MVVJS ner | IR NUMBER | ASSIGNED           | ** A                   |                             |              |       |
|                                                                                                    |                                                 |                 |           |                    |                        | Related Intelligence        |              |       |
| High Falcon Intel via Intelli.                                                                                                    | - 0 Jul. 8, 2020 1136-02 DESK                   | TOP-82MVVJS ner | na susati | UnassiNet          | - A                    | Network Operations          |              |       |
| ·                                                                                                    | ponasa (1971)                                   |                 |           |                    |                        | Disk Operation              |              | 0 •   |
|                                                                                                    |                                                 |                 |           |                    |                        | DN3 Requests                |              | 0 *   |
|                                                                                                    |                                                 |                 |           |                    |                        | NS Request.                 |              | •     |
| · · · · · · · · · · · · · · · · ·                                                                                                    | ••••• Y :                                       |                 | 1 2 4     |                    |                        | ongin                       |              | 0.    |
| - C shree                                                                                                    | •••• IY)                                        |                 |           |                    |                        | rl/laritinel.net            |              | 0.    |
| chrom                                                                                                    | 9488 IYO                                        |                 | 1.12.1    |                    |                        | lentservices.googleepis.com |              | 0.    |
| O Chron                                                                                                    | ына (Y)                                         | 12              | 1.12.4    | 133 4 134          |                        | 12.dropbox-download-eu.com  | 0 Y          | •     |
| 11V08                                                                                                    | rr • High                                       |                 |           |                    |                        | gs.google.com               |              | •     |
| OUUSTIVE Falcon Detection Method                                                                                                    |                                                 |                 |           |                    | -                      | cosunts geogle.com          |              | 1.    |
| tatte a titoenout     Falcon Intel via Intelligence Indicator - Domain     second to the second tatte intelligence Indicator that has previously been used |                                                 |                 |           |                    | used fo                | onts.googleepis.com         |              | 1 *   |
| Denie                                                                                                    | In targeted attacks                             |                 |           |                    |                        | onts-gatatic.com            |              | ۵ (   |
|                                                                                                    | dl2.dropbox-dow                                 | nload-eu.com    |           |                    |                        | ww.google.com               |              | ۰ (   |
|                                                                                                    |                                                 |                 |           |                    |                        | ww.gstatic.com              |              | 1 4   |
| High Technolue     High Technolue     Falcon Intel via Intell.                                                                                             | TOP-82MVVJS ner                                 | It houst        | Unassi    | - A 📑              | No Registry Operations |                             |              |       |
|                                                                                                    | DETECT TIME HOST                                |                 | Il hututi | A00 0400 - 514     | 2                      |                             |              |       |
| High Falcon Intel via Intell.                                                                                                    | May 27, 2020 20.05.16 DESK                      | TOP-82MVVJS ner | na        | Unassi_ Net        | - A                    | *                           |              |       |

Figure-6: RiskIQ Icon located next to indicators in the Detections page of Falcon

#### **Testing Considerations (PoC)**

Once a user accesses the RiskIQ Illuminate application and clicks on the Install button, this will start the 30 day trial for all users with the same email domain. Therefore, it's important to identify the stakeholders that will be involved in the proof-of-concept, so everyone has a chance to test the integration. If you're interested in testing the integration, we advise that you reach out to sales@riskiq.net as the first step.

### **Technical Limitations**

- 1 Crowdstrike Customer ID (CID) maps to one 1 PassiveTotal Enterprise organization (at this time).
  - Note: RiskIQ will be modifying this configuration to allow for multiple CIDs to map to one PassiveTotal organization. Timeline for this project has not been determined.
- The integration is configured at the PassiveTotal organization-level rather than the user-level (at this time).
  - Therefore, if you would like only certain users to have the integration within your PassiveTotal organization, we recommend that you work with your RiskIQ Account Executive to create a separate PassiveTotal organization for users that will not have the integration enabled. Users that are placed in separate PassiveTotal organizations will not be able to view their Team projects (by default, unless shared each time), search history, tags, and classifications with the other PassiveTotal Enterprise organization.
  - Note: RiskIQ will be modifying this configuration to allow the integration to be setup at the user-level rather than organization-level. Timeline for this project has not been determined.
- RiskIQ is able to collect up to 30 days of Crowdstrike metadata for interactions. If you
  notice an endpoint that flags in PassiveTotal from searching an indicator and there is no
  date noted under Crowdstrike > Endpoints > Interactions, please check your Crowdstrike
  instance for the date the endpoint specifically reached out to that indicator.

# Support

RiskIQ is happy to provide support for our CrowdStrike application. If you have questions, feedback or run into issues, please <u>contact us</u> using support@riskiq.com. Alternatively, existing enterprise clients can reach out directly to their support representative. Please do not contact CrowdStrike support for issues related to the RiskIQ application.

### Resources

Integration Overview

RiskIQ Illuminate App for Crowdstrike Falcon (Brief Demonstration)

Joint Threat Hunting Workshop - RiskIQ & Crowdstrike

- Overview of integrated use cases
- Demonstration of Powershell Scripts
  - Install PSFalcon
    - <u>GitHub</u>

- Demo of installing the script
- Install PSRiskIQ
  - <u>GitHub</u>
  - Demo of installing the script
- Install GetArtifacts
  - <u>GitHub</u>
- The PowerShell Scripts were created by Crowdstrike's Brendan Kremian, Sr. Sales Engineer, Public Sector/Healthcare Pacific Northwest.
- Note: These Powershell scripts **do not come with support**. If the scripts require maintenance, the end user will be responsible for debugging the script.
- Clips from RiskIQ & Crowdstrike Joint Threat Hunting Workshop
  - In this <u>video</u>, we demonstrate searching an IoC inside of CrowdStrike Falcon Intelligence to expand the investigation with RiskIQ Intelligence. From there, you can quickly determine if you're affected using the CrowdScrape Chrome Plug-in.
  - In this <u>video</u>, we demonstrate how to go from a RiskIQ Threat intelligence Article to Crowdstrike Falcon IoCs to generate new detections in Crowdstrike Falcon.
  - In this <u>video</u>, we demonstrate how to go from a PassiveTotal Project back to CrowdStrike Falcon to generate new detections in CrowdStrike Falcon.